# 地域環境美化活動推進協力金 はままつスマート申請の申請方法

#### ①スマート申請画面への移行

#### 市公式ホームページ内、「地域環境美化活動推進協力金について」のページ

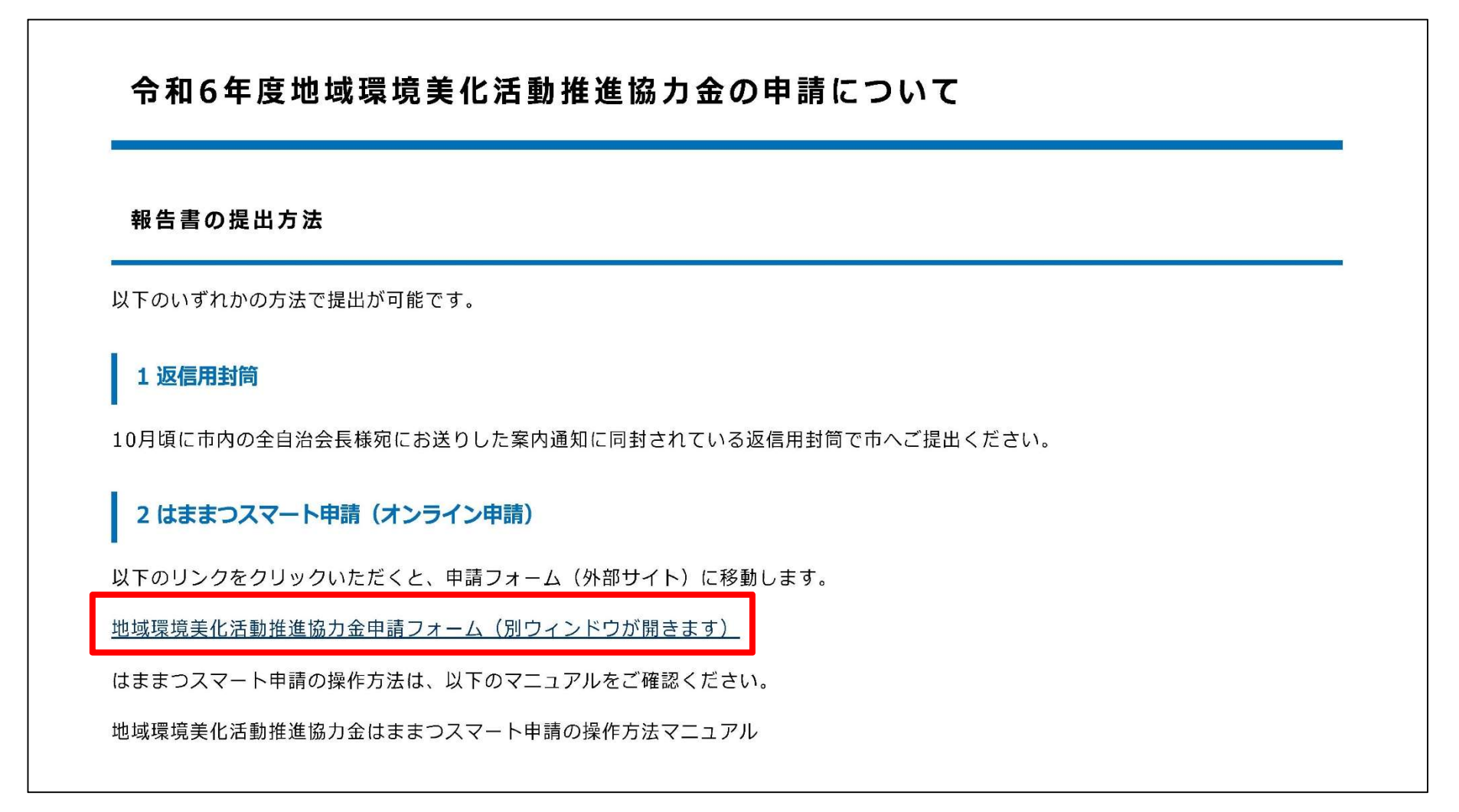

市HPの協力金ページ内の、申請フォームへのリンクをクリックしてください。

### ①スマート申請画面への移行

| 令和6年度地域環境美化活動推進協力金                                                     |
|------------------------------------------------------------------------|
| 入力の状況<br>0%                                                            |
| 浜松市の「令和6年度地域環境美化活動推進協力金 」のオンライン申請ペ<br>ージです。                            |
| <b>令和6年度地域環境美化活動推進協力金</b><br>浜松市内の各自治会が実施する地域の環境美化活動に対し、協力金を交付し<br>ます。 |
| ログインしていただくと、申請書の一時保存や申請履歴の確認ができます。<br>新規登録またはログインして申請                  |

「新規登録またはログインして申請」をクリックしてください。

# ②ログイン

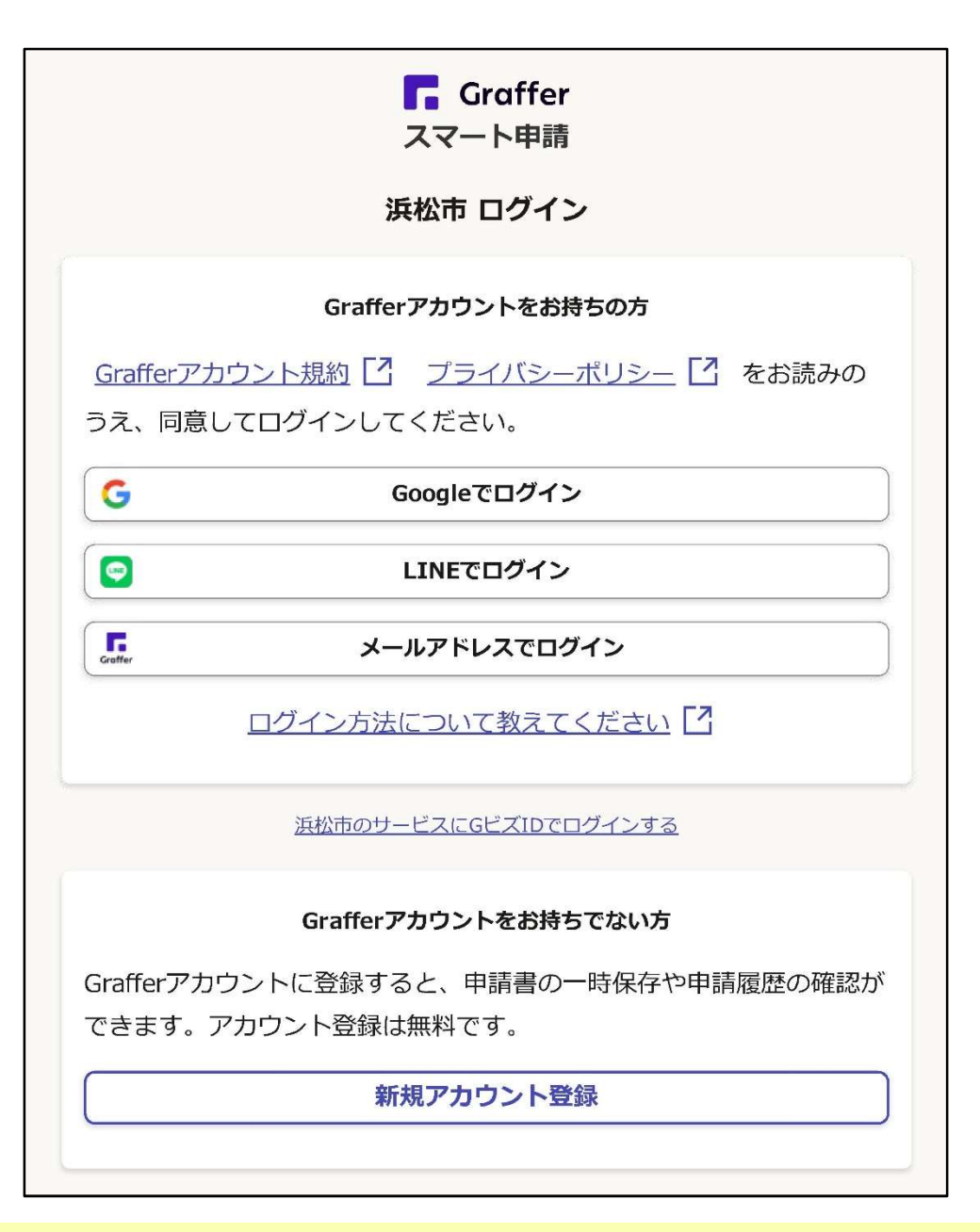

Grafferアカウントを持っている場合は、「〇〇でログイン」をクリックしてください。⇒ ④へ Grafferアカウントを持っていない場合は、「新規アカウント登録」をクリックしてください。⇒ ③へ

#### ③新規アカウント登録

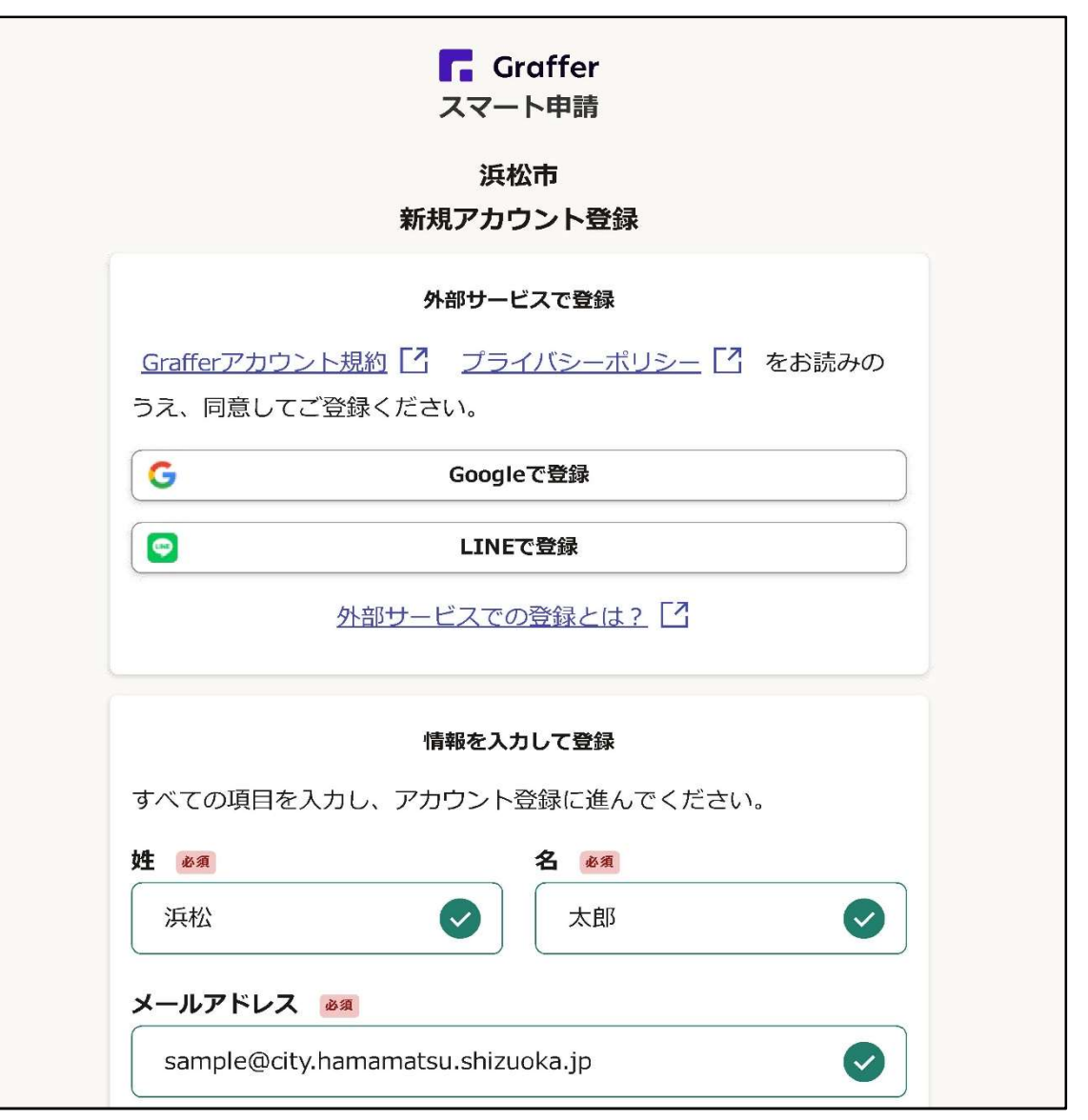

新規アカウントの登録方法を3つ「Google」「LINE」「メールアドレス」の中から選択してください。※ここからの画面は、メールアドレスで登録した場合の画面

| 生必須                                                                                                    | 名 🕢                                                | <b>須</b>                                                                                                    |
|----------------------------------------------------------------------------------------------------|----------------------------------------------------|----------------------------------------------------------------------------------------------------|
| 浜松                                                                                                    |                                                    | 郎                                                                                                    |
| メールアドレス 🔒                                                                                              | <b>須</b>                                           |                                                                                                    |
|                                                                                                    | memotou chizuele in                                |                                                                                                    |
| sample@city.h<br>ペスワード 必須<br>文字以上50文字以内で                                                               | 入力してください、半角英数字                                     | と記号を使用可能です                                                                                                    |
| sample@city.h;<br>ペスワード 必須<br>文字以上50文字以内で                                                              | 入力してください、半角英数字                                     | と記号を使用可能です                                                                                                    |
| sample@city.hi<br><b>パスワード 必須</b><br>文字以上50文字以内で<br>                                                   | 入力してください、半角英数字                                     | と記号を使用可能です                                                                                                    |
| sample@city.h;<br><b>パスワード 必須</b><br>文字以上50文字以内で<br>・・・・・・・・<br><i>パスワードを</i> 表示<br><u>Grafferアカウン</u> | ATTAINALSU.SINZUOKA.JP 入力してください、半角英数字 ト規約 【2 プライバシ | <ul> <li>と記号を使用可能です</li> <li>・</li> <li>・</li>     &lt;</ul> |

必須事項を入力したら、「Grafferアカウントに登録」をクリックしてください。

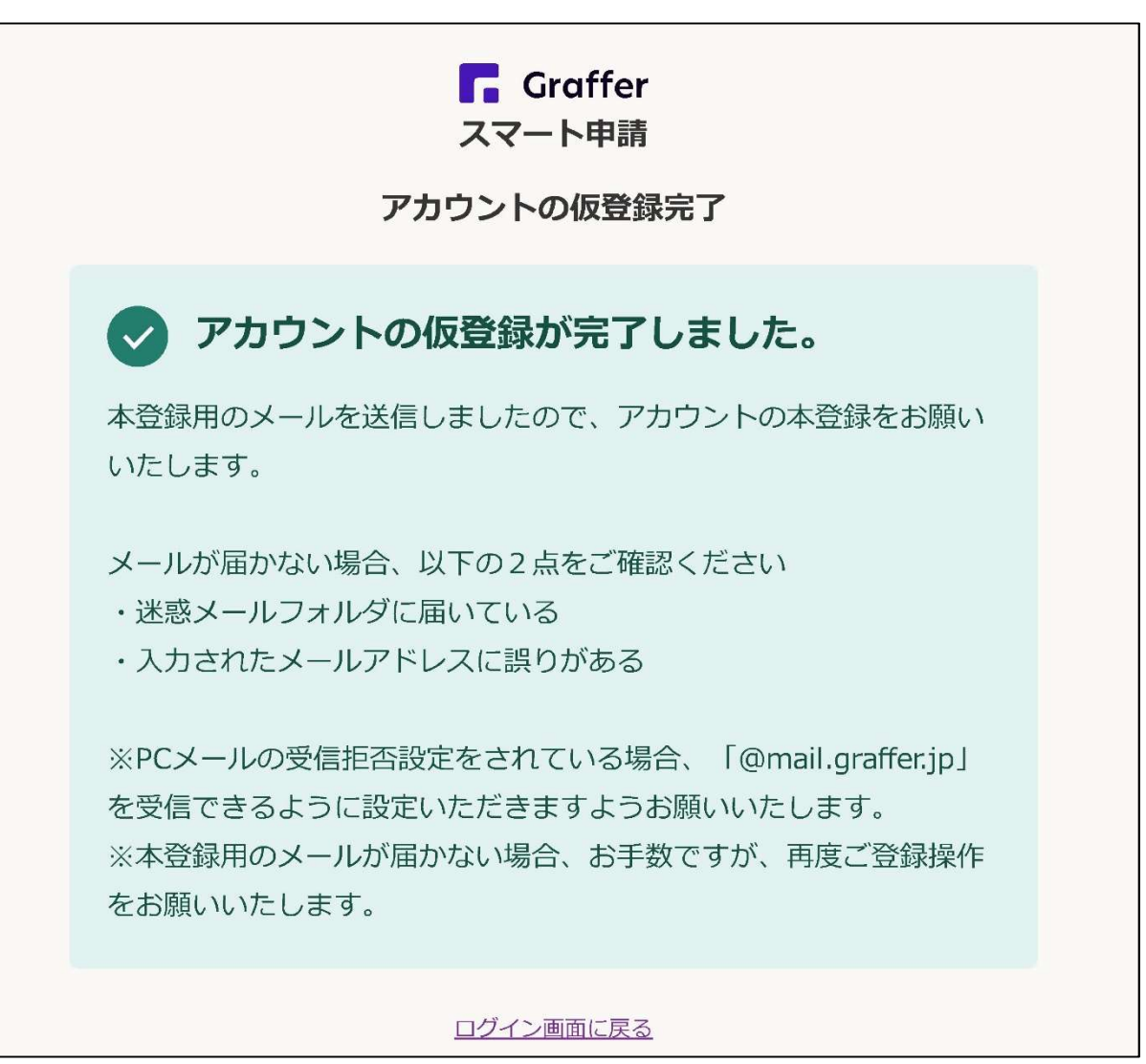

「アカウントの仮登録が完了しました」と表示されます。 登録したメールアドレス等にも、アカウントの仮登録が完了したことをお知らせする メッセージが届きます。→メッセージにあるリンクをクリックしてください。

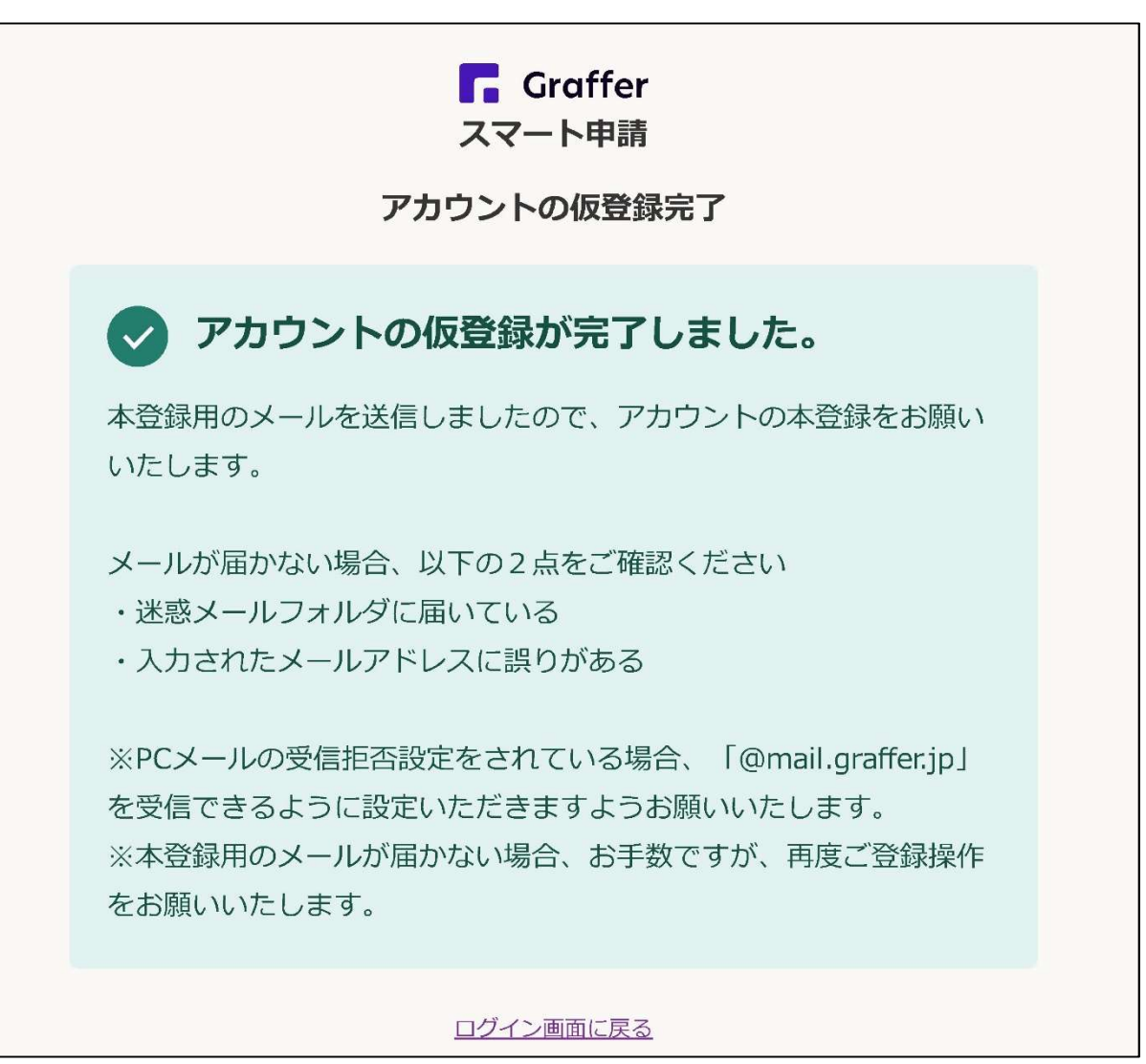

「アカウントの仮登録が完了しました」と表示されます。 登録したメールアドレス等にも、アカウントの仮登録が完了したことをお知らせする メッセージが届きます。→メッセージにあるリンクをクリックしてください。

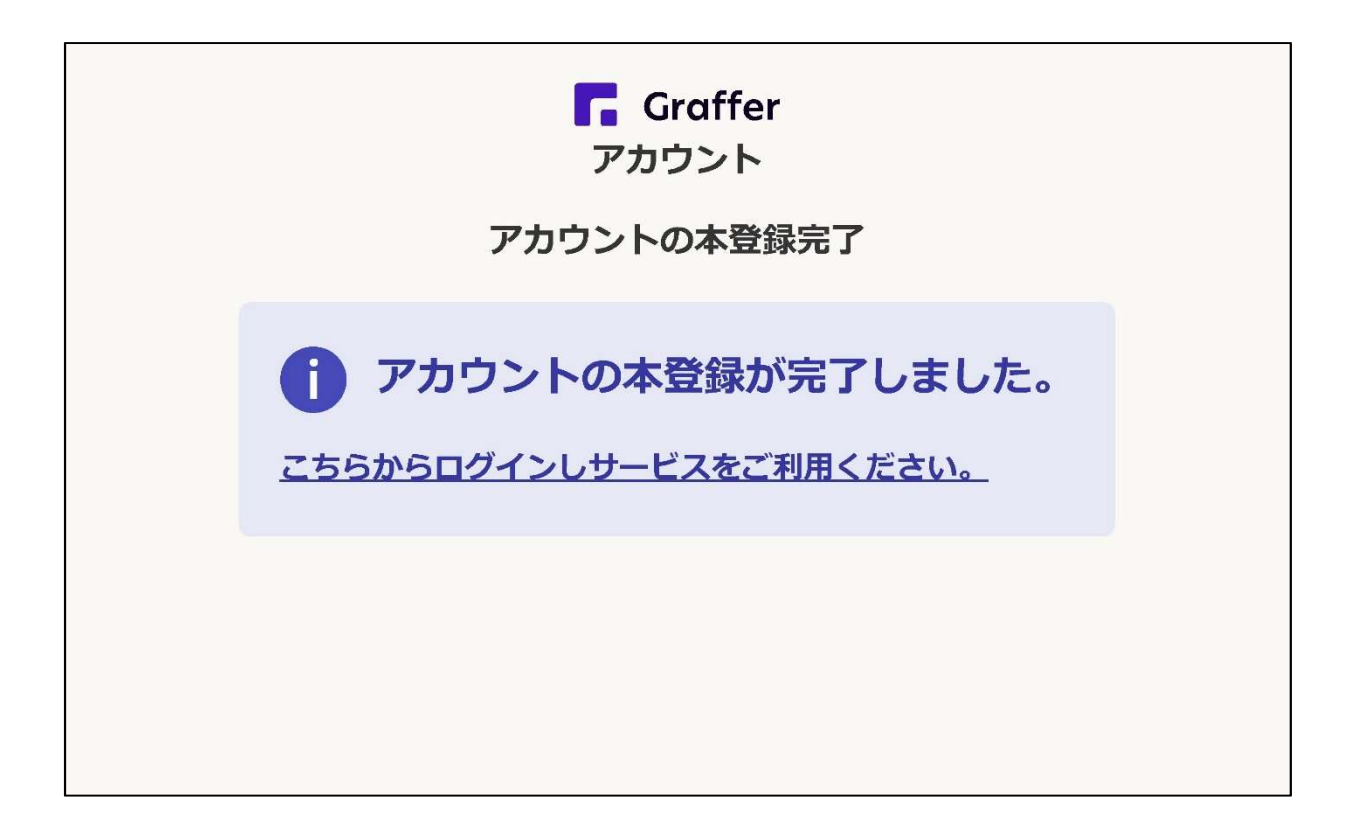

上記の画面が表示されたら本登録完了です。 「こちらからログインしサービスをご利用ください。」をクリックしてログイン画面に進んで ください。

④ Grafferアカウントにログイン

|                 | Graffer<br>スマート申請   |   |
|-----------------|---------------------|---|
|                 | 浜松市 ログイン            |   |
|                 | メールアドレスでログイン        |   |
| メールアドレス 🌌       |                     |   |
| sample@city.har | namatsu.shizuoka.jp |   |
| パスワード 🌌         |                     |   |
| •••••           |                     |   |
| //スワードを表示       |                     |   |
| Γ               | ログイン                | ] |

アカウント登録をした際に設定したパスワード等を入力し、「ログイン」をクリックしてください(上記画面は登録したメールアドレスでログインする場合)。

|                    | 入力の状況<br>0%                                                            |
|--------------------|------------------------------------------------------------------------|
| 浜<br>一 ジ           | 市の「令和6年度地域環境美化活動推進協力金 」のオンライン申請ペ<br>です。                                |
| <b>午</b><br>洪<br>司 | <b>計和6年度地域環境美化活動推進協力金</b><br>総位市内の各自治会が実施する地域の環境美化活動に対し、協力金を交付し<br>ます。 |
|                    | 利用規約をご確認ください                                                           |
| '<br><u>利</u> 月    | 規約  「] に同意して、申請に進んでください。                                               |
|                    | 利用規約に同意する 🛛 🖉                                                          |

利用規約の確認後、「利用規約に同意する」をチェックし、「申請に進む」をクリックしてください。

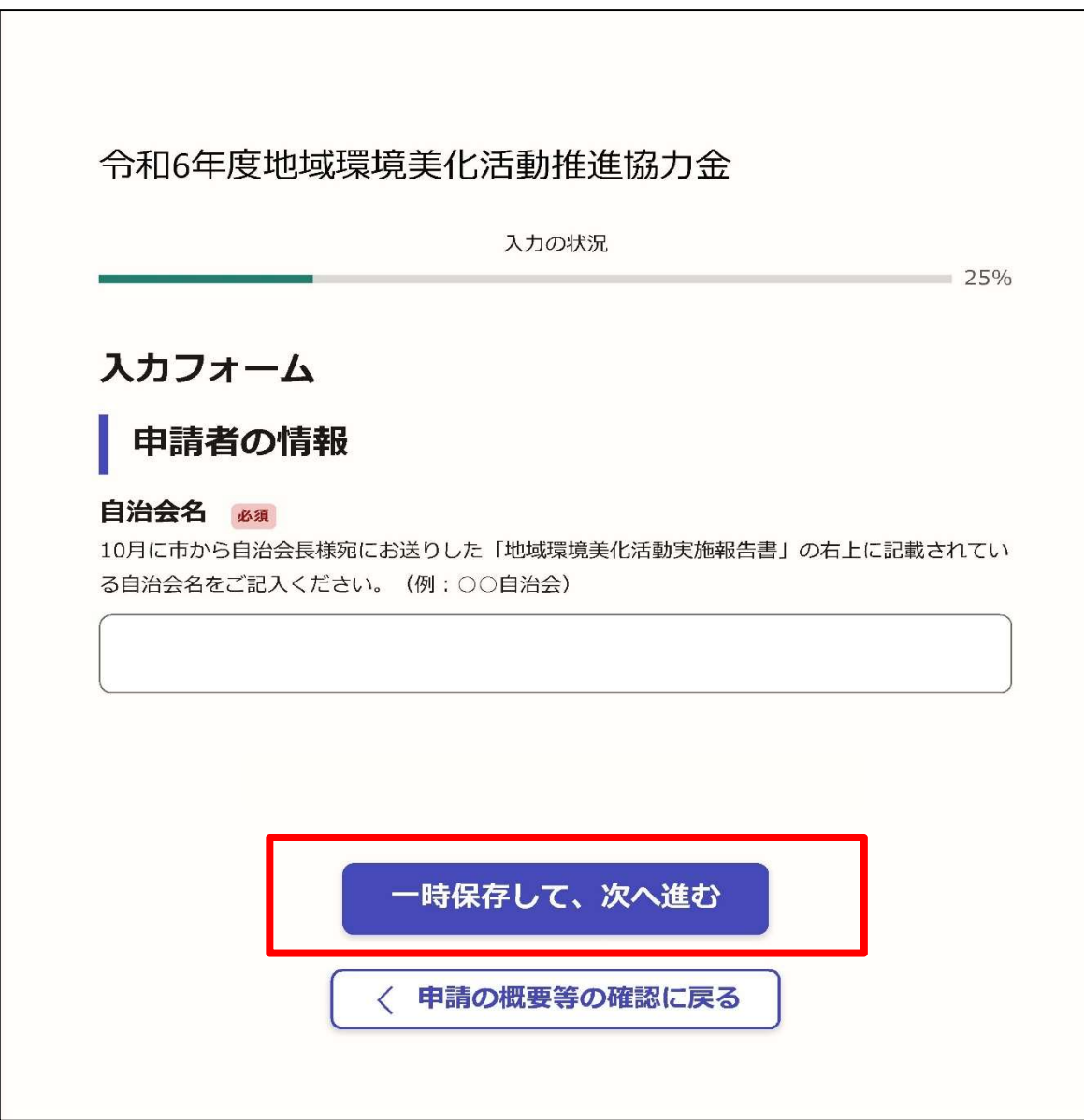

案内に従って、申請に必要な項目を入力してください。 その都度、「一時保存して、次へ進む」をクリックしてください。

|                          | 入力の状況<br>50                                      |
|--------------------------|--------------------------------------------------|
| 入力                       | フォーム                                             |
| 報                        | 告書の提出方法                                          |
| <u>必須</u><br>10月に<br>択して | 市から自治会長様宛にお送りした「地域環境美化活動実施報告書」の提出方法について<br>ください。 |
| 0                        | ①記載した報告書のデータ添付                                   |
| $\bigcirc$               | ②報告書にある項目の入力                                     |
| 必須選                      | R項目です                                            |
|                          | 入力内容に不備があります。内容を確認してください。                        |
|                          | 一時保存して、次へ進む                                      |
|                          | 〈 戻る                                             |

#### 報告書の提出方法を選択してください。

#### 「①記載した報告書のデータ添付」を選択した場合

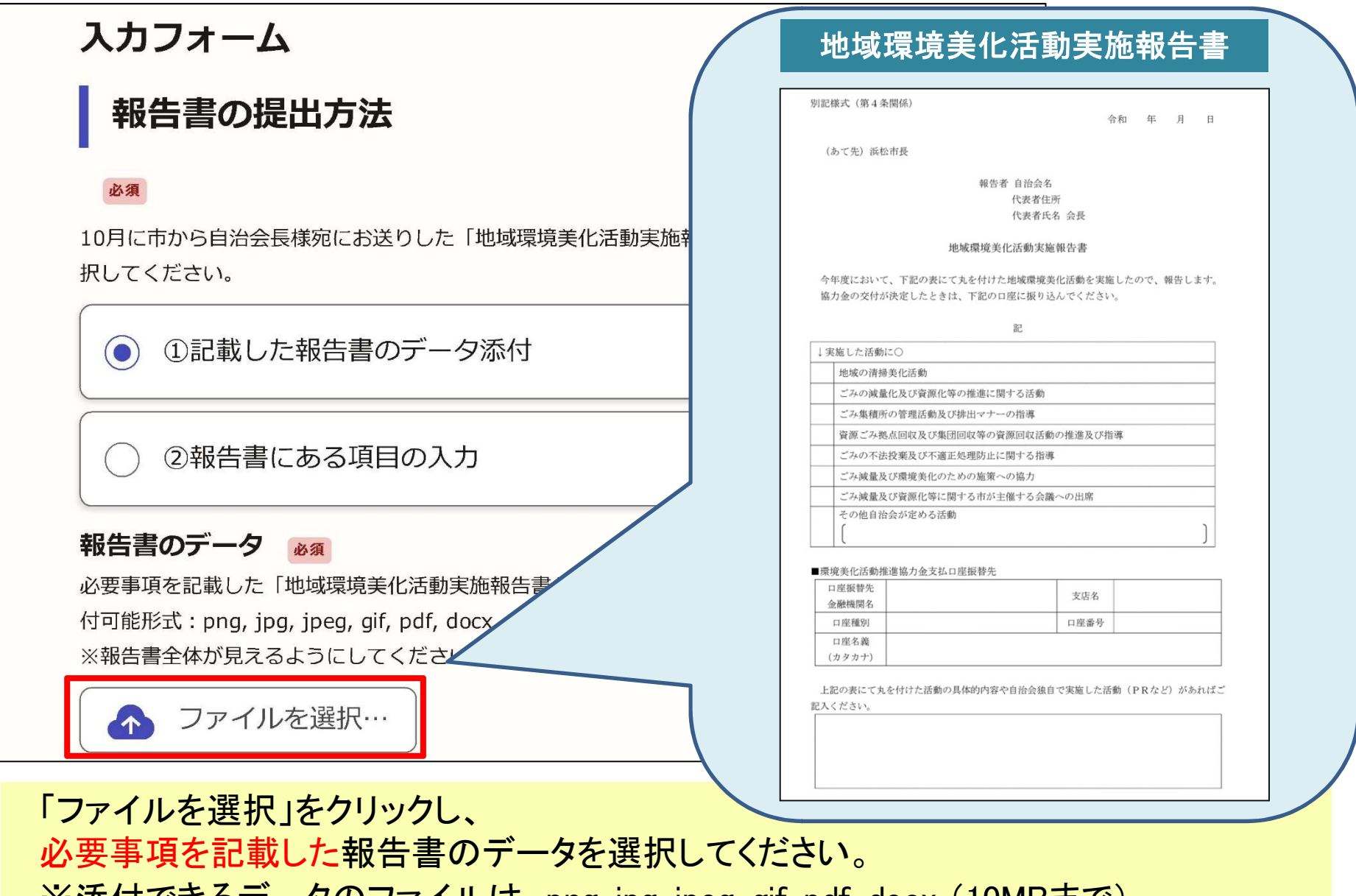

※添付できるデータのファイルは、png, jpg, jpeg, gif, pdf, docx (10MBまで)

# ⑤協力金の申請■「②報告書にある項目の入力」を選択した場合

| .0月にす<br>Rしてく | 市から自治会長様宛にお送りした「地域環境美化活動実施報告書」の提出方法について递<br>、ださい。 |
|---------------|---------------------------------------------------|
| 0             | ①記載した報告書のデータ添付                                    |
| ۲             | ②報告書にある項目の入力                                      |
| 代表者           | (自治会長)住所 🏼 🚳                                      |
| 兵松市力          | いら全てご記入ください。(例:浜松市〇〇区・・・)                         |
|               |                                                   |

案内に従って、各項目を入力または選択してください。

■ (共通)口座情報の確認で「変更あり」を選択した場合

| <b>口座情報の確認</b><br>10月に市から自治会長様宛にお送りした「地域環境美                                          | 金融機関名、支店名、口座種別、口座<br>番号、口座名義が分かる画像 |
|--------------------------------------------------------------------------------------|------------------------------------|
| 情報と変更はありますか。                                                                         | 普通預金<br>OO OO 様                    |
| <ul><li> 変更なし </li></ul>                                                             | 店番 口座番号<br>OOO OOOOOOO             |
| <b>口座確認書類(変更がある場合)</b><br>支払先の口座番号が分かる通帳やキャッシュ<br>式 : png, jpg, jpeg, gif, pdf/10MBま | 株式会社〇〇銀行<br>口座店 〇〇支店               |
| ● ファイルを選択…                                                                           |                                    |

「ファイルを選択」をクリックし、口座情報が分かる画像のデータを選択してください。 ※添付できるデータのファイルは、png, jpg, jpeg, gif, pdf (10MBまで)です。 ※報告書様式に印字してある口座情報に変更がない場合は、画像を添付する必要は ありません。口座情報の確認で「変更なし」を選択してください。

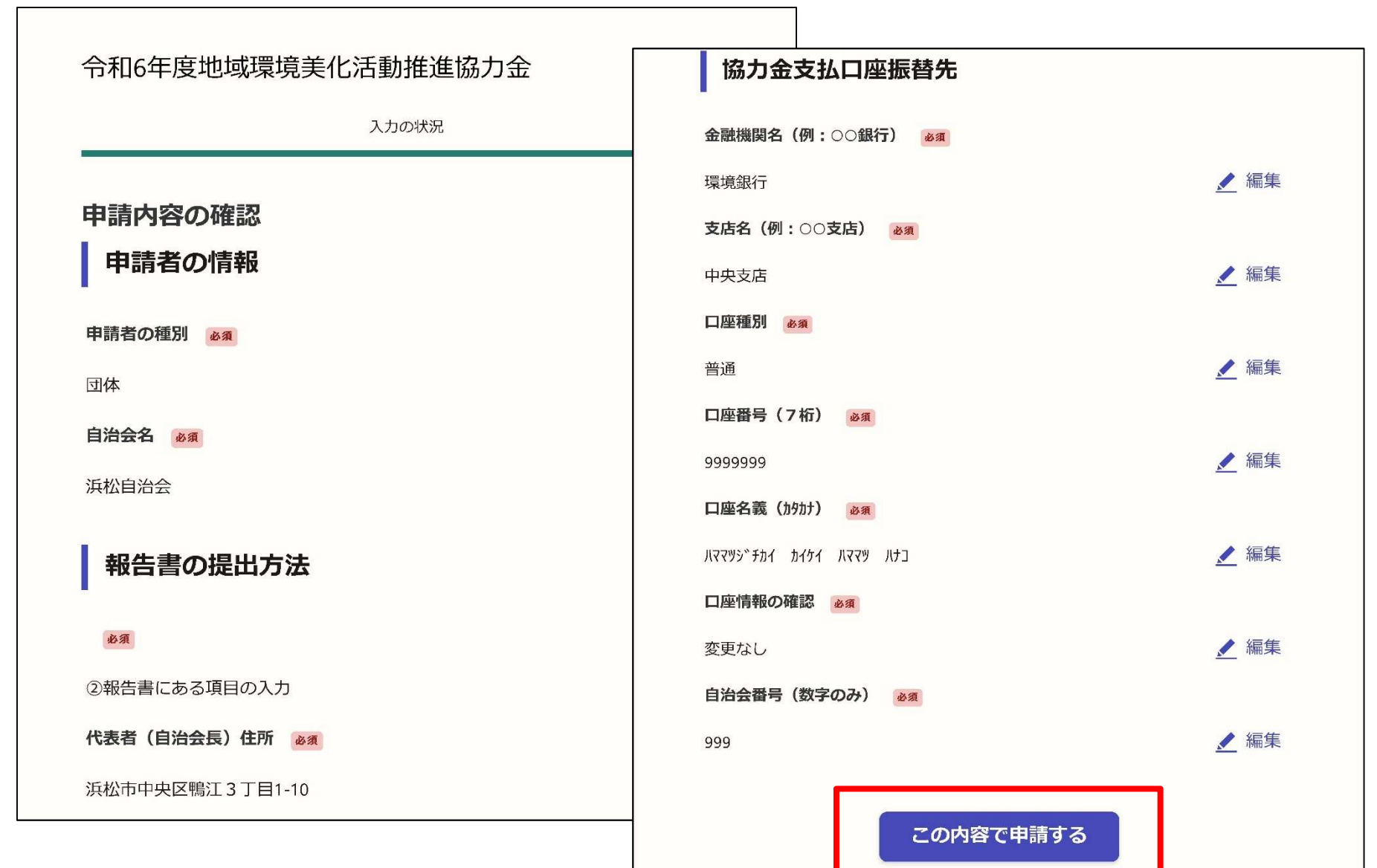

申請に必要な項目が全て入力できたら、申請内容の確認画面になります。 申請内容の確認後、「この内容で申請する」をクリックしてください。

# ⑤協力金の申請 完了メールを登録頂いたメールアドレスに送信しました。また、 申請内容はこちら (申請詳細) からご確認いただけます。 ※メールが届かない場合は、迷惑メールフォルダに振り分けられている可能性があり ますので、一度ご確認ください。 オンライン手続きにはどのくらいご満足いただけましたか?

ご感想 任意

オンライン手続きの良かった点や、今後オンライン手続きをより良いものにするための改 善点などを具体的にお聞かせください。

アンケートのお願い

申請が完了しました

記載内容はご感想やご意見に限らせていただいており、質問に対する回答はおこなってお りません。

ご質問や申請内容に関する補足は、浜松市までお問い合わせください。

利用規約に同意してアンケートを送信する

申請完了後、「申請が完了しました」と表示されます。 Grafferアカウントに登録したメールアドレス等にも申請が完了したことをお知らせする メッセージが届きます。申請処理完了のメッセージが届くまで、しばらくお待ちください。 ※申請内容を修正いただきたい場合は、その旨をメッセージさせていただきます。